## Hibás kezelési információkat tartalmazó videó lejátszása

Lejátssza a hibás kezelési információkat tartalmazó videókat.

## **MEGJEGYZÉS**:

A kiválasztáshoz, a kurzor fel/le vagy jobbra/balra mozgatásához nyomja meg a(z) UP/< vagy DOWN/> gombot.

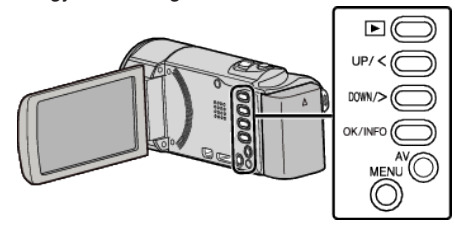

1 Válassza ki a lejátszás módot.

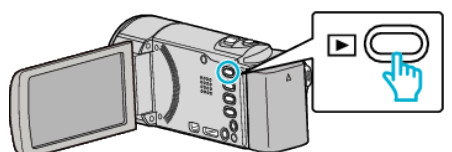

2 Nyomja meg a(z) MENU gombot.

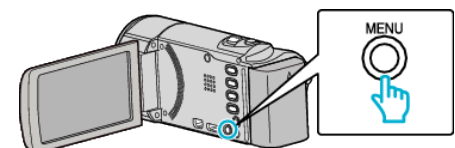

**3** Válassza ki a(z) "MÁS FÁJL LEJÁTSZÁSA" elemet és nyomja meg az OK gombot.

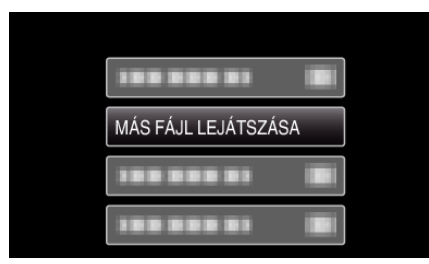

4 Válasszon ki egy tetszőleges videót és nyomja meg a(z) OK vagy a(z)
▶/∎ gombot.

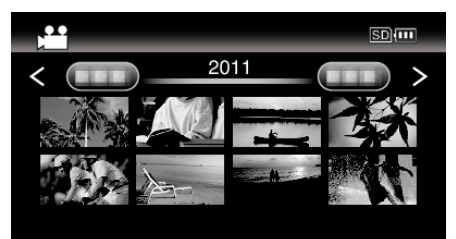

• A megszakításhoz és az előző képernyőhöz való visszatéréshez nyomja meg a(z) MENU gombot.

## **MEGJEGYZÉS**:

- Egy MTS fájlt hoz létre az EXTMOV könyvtárban, ha a kezelési információk megsérülnek.
- A sérült fájl állapotától függően a lejátszás meghiúsulhat vagy az akár zökkenőmentes is lehet.